# 使用Web配置实用程序升级SPA525G和 SPA525G2 IP电话上的固件

### 目标

本文旨在指导您如何使用Web配置实用程序升级SPA525G和SPA525G2。IP电话的固件升级 可以通过两种方式完成:一个通过Web配置实用程序,另一个通过Cisco Configuration Assistant(CCA)在统一通信设备上的TFTP协议。 固件升级很重要,可提供或更新设备的功能 并修复最后一个固件中的问题。

## 适用设备

- SPA525G
- SPA525G2

## 软件下载URL

<u>SPA525G</u> <u>SPA525G2</u>

#### 升级固件的步骤

步骤1.您可以检查当前固件版本。使用IP电话软键按"Setup(设置)"**按钮**,然后选**择 "Status(状态)">"Product Information(产品信息)">"Software Version(软件版本)**"。

步骤2.从思科网站下载SPA525G IP电话固件升级的最新版本。

步骤3.解压文件并保存到桌面。本文使用固件版本7.5.3。提取的文件夹包含spa525g-7-5-3.bin和spa525g-7-5-3-bt.bin文件。如果要使用蓝牙,则使用spa525g-7-5-3-bt.bin文件,因为 它包含更新的蓝牙固件。

步骤4.在IP电话上,选择Device Administration > Call Control Settings > Signaling Protocol。

步骤5.使用右箭头软键,将信令协议设置为**SIP**。如果信令协议是SCCP,则无法以管理员和 高级身份登录。

步骤6.使用Web配置实用程序以管理员身份登录,然后选择"高级">"固件升级"。

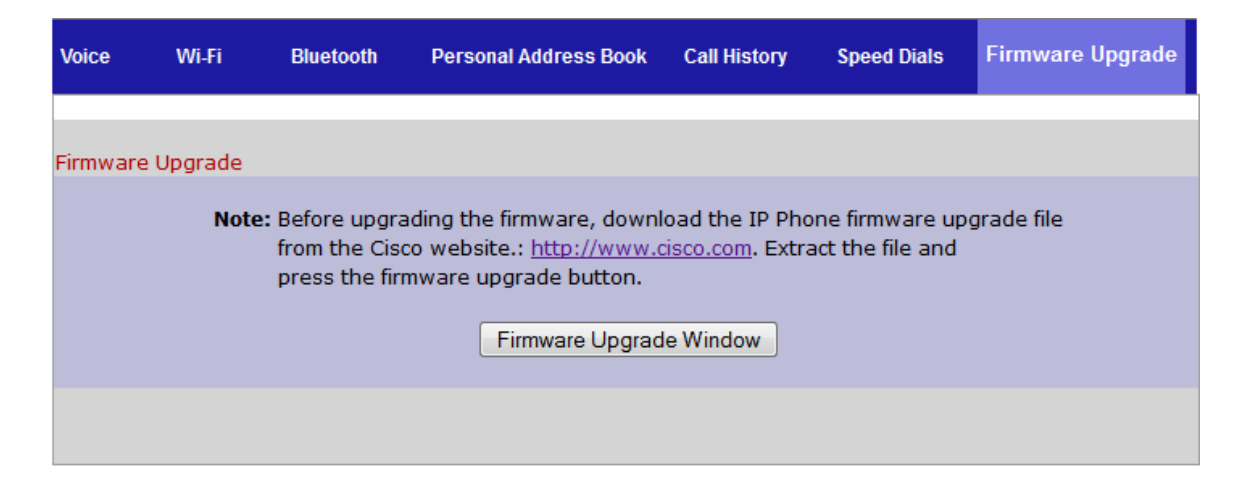

步骤7.单击"固**件升级窗口**"。IP电话SPA525G页面打开:

| IP Phone SPA525G2                                  |                                                                                 |  |
|----------------------------------------------------|---------------------------------------------------------------------------------|--|
| Upgrade File Select:                               | Browse_                                                                         |  |
| <b>Warning:</b> Firmware<br>minutes. F<br>power or | Upgrade may take a few<br>Please do not turn off the<br>press the reset button. |  |
| Subm                                               | it Cancel Settings                                                              |  |
|                                                    |                                                                                 |  |
|                                                    |                                                                                 |  |
|                                                    |                                                                                 |  |
|                                                    |                                                                                 |  |

步骤8.单击"浏**览"**并选择下载文件的路径。

| IP Phone SPA525G2                          |                                                                                 |  |
|--------------------------------------------|---------------------------------------------------------------------------------|--|
| Upgrade File Select:                       | C:\Users\deepaswadi\Down                                                        |  |
| Warning:Firmware<br>minutes. I<br>power or | Upgrade may take a few<br>Please do not turn off the<br>press the reset button. |  |
|                                            |                                                                                 |  |
| Subm                                       | nit Cancel Settings                                                             |  |
|                                            |                                                                                 |  |
|                                            |                                                                                 |  |
|                                            |                                                                                 |  |
|                                            |                                                                                 |  |

步骤9.单击"提**交"**。固件升级成功后,系统开始重新启动。重新启动后,窗口显示"固件升级成功"。

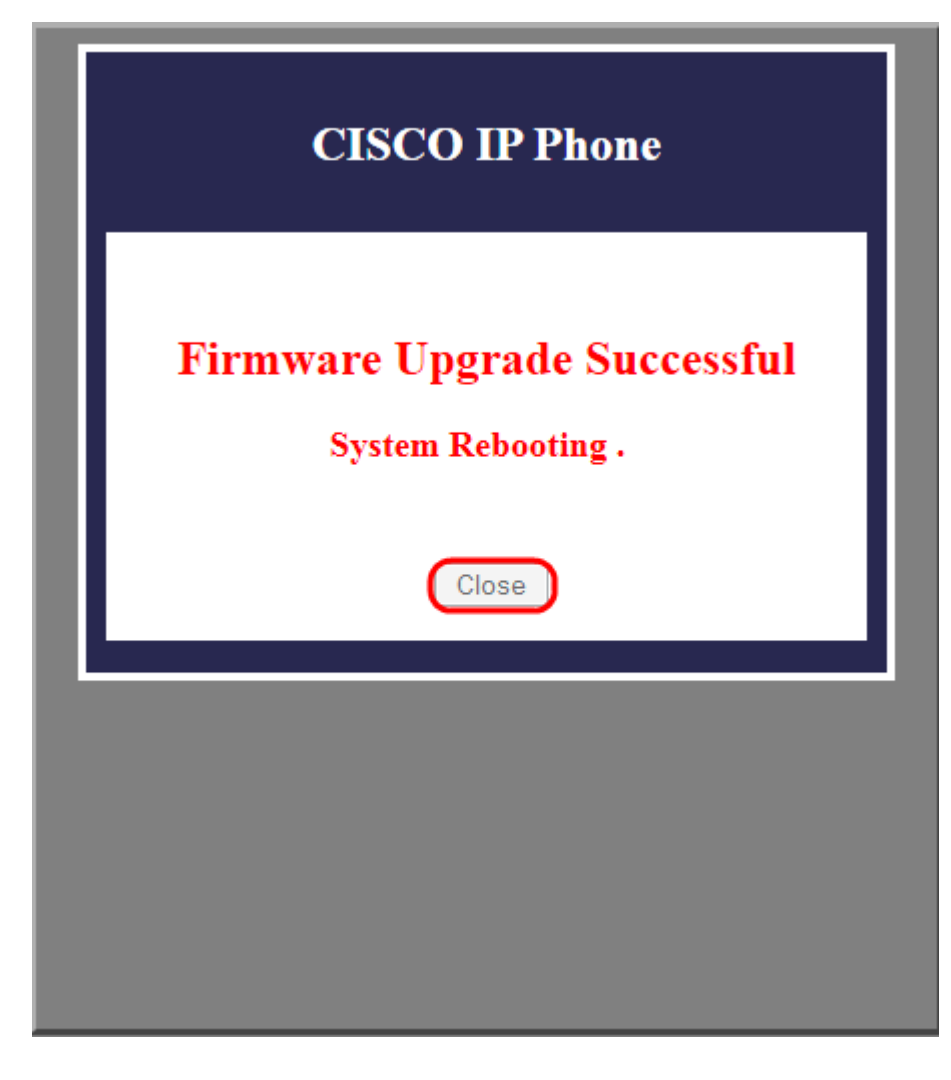